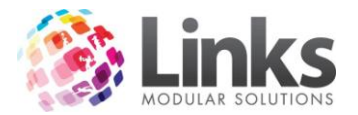

# Table of Contents

| Consult Overview                                    | 3  |
|-----------------------------------------------------|----|
| Main Screen                                         | 4  |
| Toolbar Icons                                       | 4  |
| Tab & Question Navigation                           | 5  |
| Setup                                               | 6  |
| Setting up Doctor Referral Letter Template          | 6  |
| Setting up Instructor Performance Management Report | 7  |
| Entering an Assessment                              | 8  |
| Entering profile information                        | 8  |
| Editing Customer Details                            | 8  |
| Summary Tab                                         | 9  |
| General Health Check                                | 10 |
| Sub Questions                                       | 10 |
| Heart Health Assessment                             | 12 |
| Heart Health Assessment Score                       | 13 |
| Goals, Activity & Lifestyle Questions               | 14 |
| Goals Tab                                           | 14 |
| Goals Settings Tab                                  | 15 |
| Activities Tab                                      | 16 |
| Lifestyle Tab                                       | 16 |
| Measurement Tab                                     | 18 |
| Aerobic Fitness Tab                                 | 19 |
| Life Fitness Mode                                   | 20 |
| Monark Mode                                         | 21 |
| Food Variety Checklist Tab                          | 22 |
| Functional Testing Tab                              | 23 |
| Notes Tab                                           | 23 |
| Completing an Assessment                            | 24 |
| Reporting                                           | 25 |
| Customer Assessment Summary                         | 25 |
| Health Club Appointment Report                      | 34 |
| Instructor Appointment Report                       | 36 |
| Instructor Performance Management Report            | 37 |

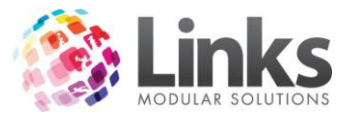

| Health and Wellness Report |
|----------------------------|
|----------------------------|

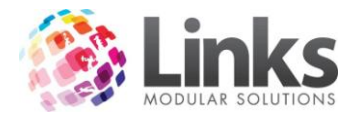

#### Consult Overview

The Consult Module of Links Modular Solutions is a standalone application that works with the Links Modular Solutions database. It has the ability to be installed on machines that do not have Links installed but the machines must be able to connect to the Links database. The customer details are the same as those in Links and data can be updated in both applications.

Consult is design to capture data from the Health Consultation appointment process and can then be used for personal comparisons for example so a member can track their weight loss or the like. The data can also be reviewed holistically for a complete view of your Health Clubs customer progress.

To enter data into the Consult application you must have this module selected in your Links security parameters.

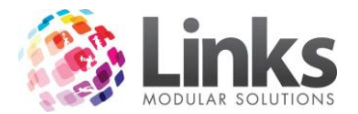

#### Main Screen

When you open Consult, the screen will look like the below. To begin entering an assessment you will need to search for a customer or enter a customer ID.

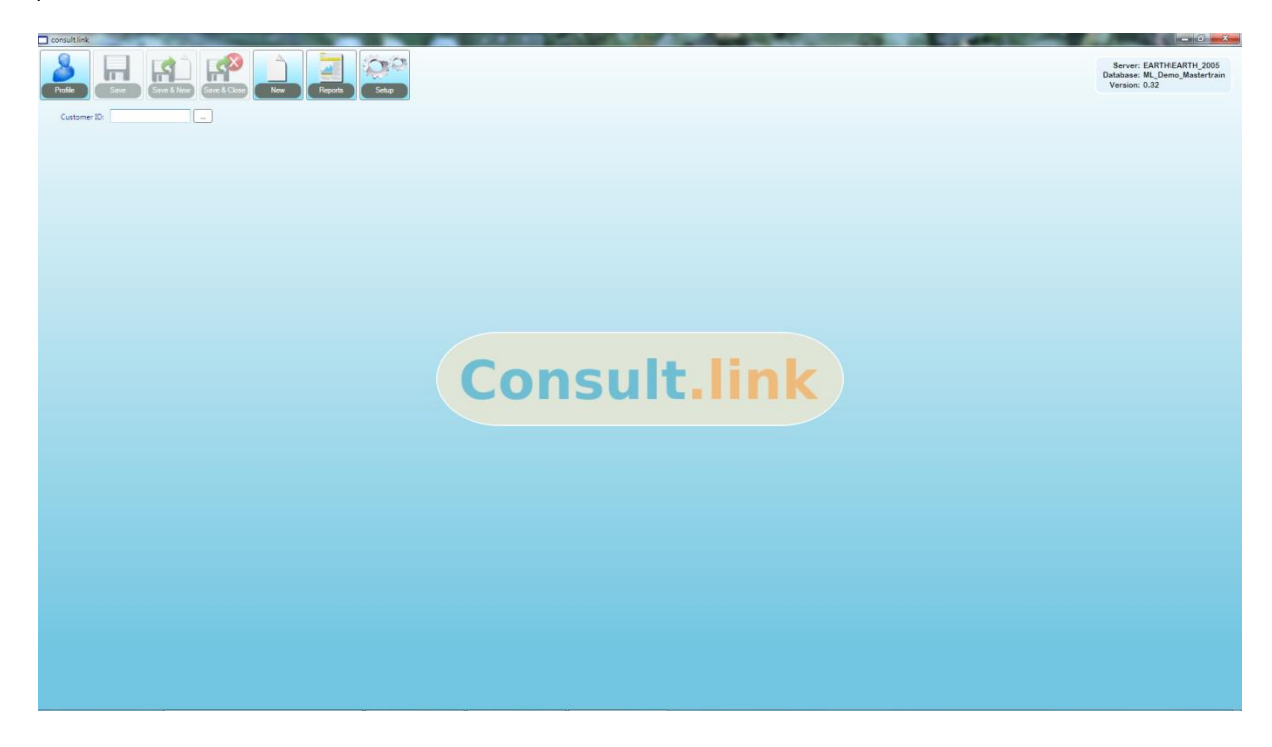

#### **Toolbar Icons**

Profile: This is where the details of a customer's assessment are entered

Save: This will save the assessment record and leave the details on the screen

Save & New: This will save the assessment and clear the screen for entering the next assessment

Save & Close: This will save the assessment and close the Consult application

New: This will clear the screen for a new assessment to be entered

Reports: This will take you to the reports screen where you can run a range of reports from

Setup: There are a few setup options for Consult which you can setup here

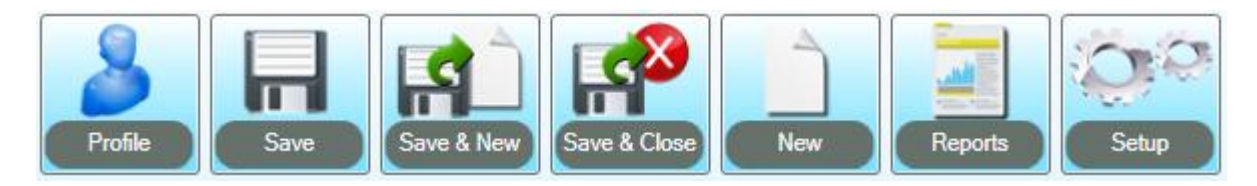

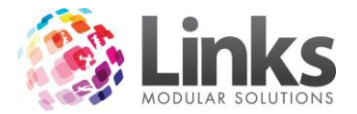

### Tab & Question Navigation

When you are working through the tabs you will see different previous and next buttons. In the example below, when you click Previous it will take you to the previous question, as opposed to Previous Tab which will take you back a tab.

| < Previous     | Next >     |
|----------------|------------|
| < Previous Tab | Next Tab > |

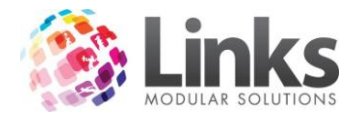

## Setup

#### Setting up Doctor Referral Letter Template

To setup a letter template you will need to create a template in Microsoft Word before completing this process.

Following the instructions as outlined on the screen. The template will then be available when you attempt to print a doctor referral letter.

| Profile Save & New Save & C                                      | Image: New New New New New New New New New New                                                                                                    |   |
|------------------------------------------------------------------|----------------------------------------------------------------------------------------------------|---|
| Click on which item you wish to setup:                           | Setup Doctor Referral Letter                                                                                                    |   |
| Setup Doctor Referral Letter                                     | To generate the Doctor Referral Letter a Template file needs to be first setup and added to the Links Database.                                                                                                    |   |
| Setup Letter                                                     | To add a Letter template to the Links Database, please follow these steps:                                                                                                    |   |
| Setup Instructor Performance Management<br>Report<br>Setup Dates | You need to prepare your Doctor Letter Template using Word. This file type will need to be either .dot or .dotx     Conce you have created your Doctor Letter Template, you need to add the full path name of this file to 'Template Filename' field.     You can use the search button to find this file.     S. Enter a unique name for this Template in the 'Template Name' field.     A. Enter a unique description for this Template in the 'Template Descripton' field.     S. Once all the fields have been populated, click on the 'Add Template to Links Database' button     Now this Letter Template will appear in the drop down selection, when generating the Doctor Referral Letter. |   |
|                                                                  | Template Name:                                                                                                    | J |
|                                                                  | Template Description:                                                                                                    |   |
|                                                                  | Add Template To Links Database                                                                                                    |   |
|                                                                  |                                                                                                    |   |

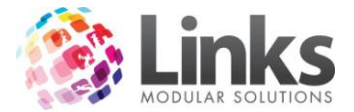

### Setting up Instructor Performance Management Report

This screen allows for data parameters to be set when utilising the Instructor performance management report.

Following the instructions as outlined on the screen.

| Profile Save & New Save & C                                      | New     Reports                                                                                                    |
|------------------------------------------------------------------|----------------------------------------------------------------------------------------------------|
| Click on which item you wish to setup:                           | Setup Instructor Performance Management Report                                                                                                    |
| Setup Doctor Referral Letter Setup Letter                        | To run the Instructor Performance Management Report you need to setup the following 2 fields: Look Backup Period and Report<br>Period Length.<br>This is to ensure the results from the report are consistent over different time periods. |
| Setup Instructor Performance Management<br>Report<br>Setup Dates | Look Back Period: The number of months back from the current date the report will use assessments till.<br>Report Period Length: The number of months the report will run for, back from the Look Back Period Date                         |
|                                                                  | Look Back Period: 3 months                                                                                                    |
|                                                                  | Report Period Length: 1 months                                                                                                    |
|                                                                  | Based on the values you have entered the Reporting Period will be:                                                                                                    |
|                                                                  | From Date: 21/05/2012 To Date: 21/06/2012                                                                                                    |
|                                                                  | SAVE                                                                                                    |
|                                                                  |                                                                                                    |

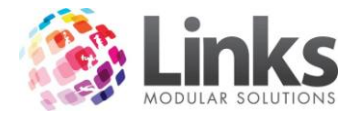

#### Entering an Assessment

An assessment is made up of eight tabs. Depending on your organisational requirements not all tabs may need to be completed. If you do not wish to complete a tab, you can select the option 'This section will not be completed'. All tabs must be completed or marked accordingly before you can save an assessment.

#### Entering profile information

- 1. Enter a customer ID or search for a customer
- 2. Enter an assessment date if not today's date
- 3. Enter your Instructor Staff ID

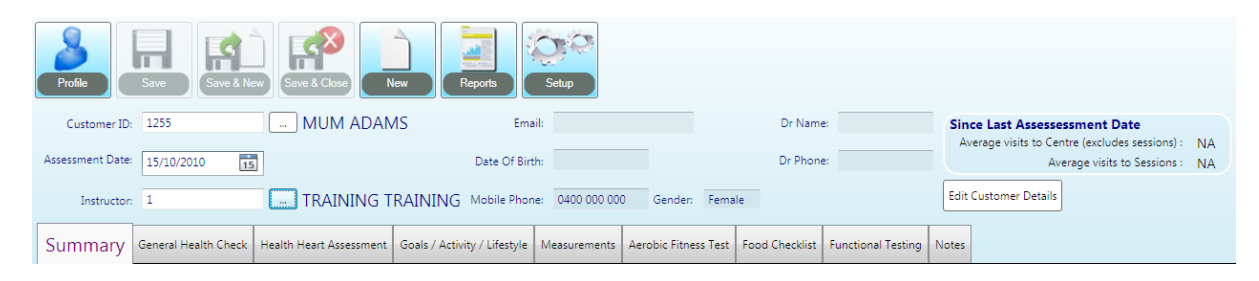

#### Editing Customer Details

If a customer's details are not complete then you will need to complete some details before you can complete an assessment particularly the **date of birth**. To edit customer's details;

| Edit Customer | Details |
|---------------|---------|
| cure customer | Details |

- 1. Click
- 2. The fields will now be active
- 3. Enter the missing details as required

| Email:                          |                  | Dr Name:  | Since Last Assessessment Date                      |    |
|---------------------------------|------------------|-----------|----------------------------------------------------|----|
|                                 |                  |           | <br>Average visits to Centre (excludes sessions) : | NA |
| Date Of Birth: Select a date 15 |                  | Dr Phone: | Average visits to Sessions :                       | NA |
|                                 |                  |           |                                                    |    |
| Mobile Phone: 0400 000 000      | Gender: Female 🔻 |           |                                                    |    |

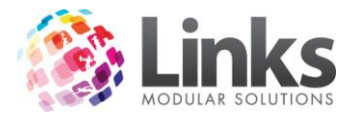

#### Summary Tab

This tab will show you a range of details such as last assessment and some of the most recent scores.

You can also manually print a Doctor Referral Letter from this screen, view goals, print the summary results and if you security allows you can delete previous assessments that may have been entered in error.

| Last Assessment: Declars<br>Last Assessment:<br>Life Fitness Test:<br>Heart Score: | 17/09/2012<br>16 (Very Good)<br>7 (Low Risk) | Food Score:<br>Blood Pressure:      | NA<br>150 / 90 | Top 3 Goals<br>Body Fat Reduction:<br>Good Health:<br>Improve Fitness: | Very Important<br>Important<br>Somewhat Important |
|------------------------------------------------------------------------------------|----------------------------------------------|-------------------------------------|----------------|------------------------------------------------------------------------|---------------------------------------------------|
| Heart Score                                                                        | 2013                                         | BMI<br>26<br>25-<br>24<br>1/07/2012 | -              | Monark<br>3-<br>2-<br>1-<br>1/01/2012 1/07                             | /2012 1/01/2013                                   |
| Body Fat %                                                                         | Electro<br>1/09/2012                         | onic<br>old                         | Blood Pressure | 1/07/2012 1/09/2012<br>012 1/08/2012                                   | Systolic<br>Diastolic                             |
| General Health Summary<br>Joint / Ligament: NA<br>Muscle / Tendon: NA              | ,                                            |                                     |                |                                                                        |                                                   |

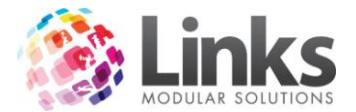

#### **General Health Check**

The general health check is a range of questions you will ask a customer to ascertain their current medical conditions. If you select No for a question it will proceed to the next question. You can click on the white/orange space of a question at any time to edit that question.

Responses from previous assessment are displayed to the right of the current assessment.

| Summary           | Gener      | al Health Che     | eck He    | alth Heart Assessment | Goals / Set | tings / Activity / Lifestyle | Measurements | Aerobic Fitness Test |
|-------------------|------------|-------------------|-----------|-----------------------|-------------|------------------------------|--------------|----------------------|
| < Previ           | ous Tab    |                   |           |                       |             |                              |              |                      |
|                   |            |                   |           | nent Date             | 21/09/2012  | 17/09/2012                   | 24/02/2011   |                      |
| Do you<br>issues? | u have ang | y Asthma / Respit | ory       | 1                     | instructor  | CALLIE ACKLING               | DEAN BROMLE  | Y CALLIE ACKLING     |
|                   |            | © Yes             | © No<br>_ | Asthma/Res            | piratory    |                              | No           | No                   |
|                   |            |                   |           | Joint/                | Ligament    |                              | No           | No                   |
|                   |            |                   |           | Muscl                 | e/Tendon    |                              | No           | No                   |
|                   |            |                   |           | Back                  | Problems    |                              | No           | Yes                  |
|                   |            |                   |           |                       | Epilepsy    |                              | No           | No                   |
|                   |            |                   |           | Current P             | regnancy    |                              | No           | No                   |
|                   |            |                   |           | Recent P              | regnancy    |                              | No           | No                   |
|                   |            | Next >            |           | Recen                 | t Surgery   |                              | No           | No                   |
|                   |            |                   |           |                       | Referral    |                              | No           | No                   |
|                   |            |                   |           | м                     | edication   |                              | No           | Yes                  |
|                   |            |                   |           |                       | Other       |                              | No           | Yes                  |

#### Sub Questions

If you answer YES to a question then sub questions as seen below may also apply.

| Do you have any Asthma / Respitory |       |      |  |  |  |  |  |  |
|------------------------------------|-------|------|--|--|--|--|--|--|
| issues?                            | Yes   | © No |  |  |  |  |  |  |
| Is this exercise related?          | © Yes | © No |  |  |  |  |  |  |
| What is the severity level?        |       | •    |  |  |  |  |  |  |
| Is it controlled?                  | © Yes | © No |  |  |  |  |  |  |
| Do you need to carry Ventolin?     | © Yes | © No |  |  |  |  |  |  |

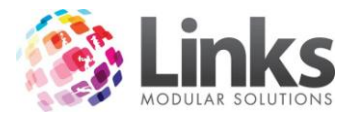

Recording Joint/Ligament, Muscle/Tendon & Back Information

If you answer YES to question 2, 3 or 4 then you will have the option to include some detailed information about the customer's injuries or ailments. For example see below the human body pictures for Join & Ligament questions. If a customer has a joint complaint, you will need to;

- 1. Left mouse click once on the joint effected
- 2. Choose a severity level
- 3. This will create a notes section below. You can choose to enter additional notes if required
- 4. The joint will display with a number with;
  - 0 = Unsure/NA
  - 1 = Low
  - 2 = Moderate
  - 3= High
  - 4 = Very High

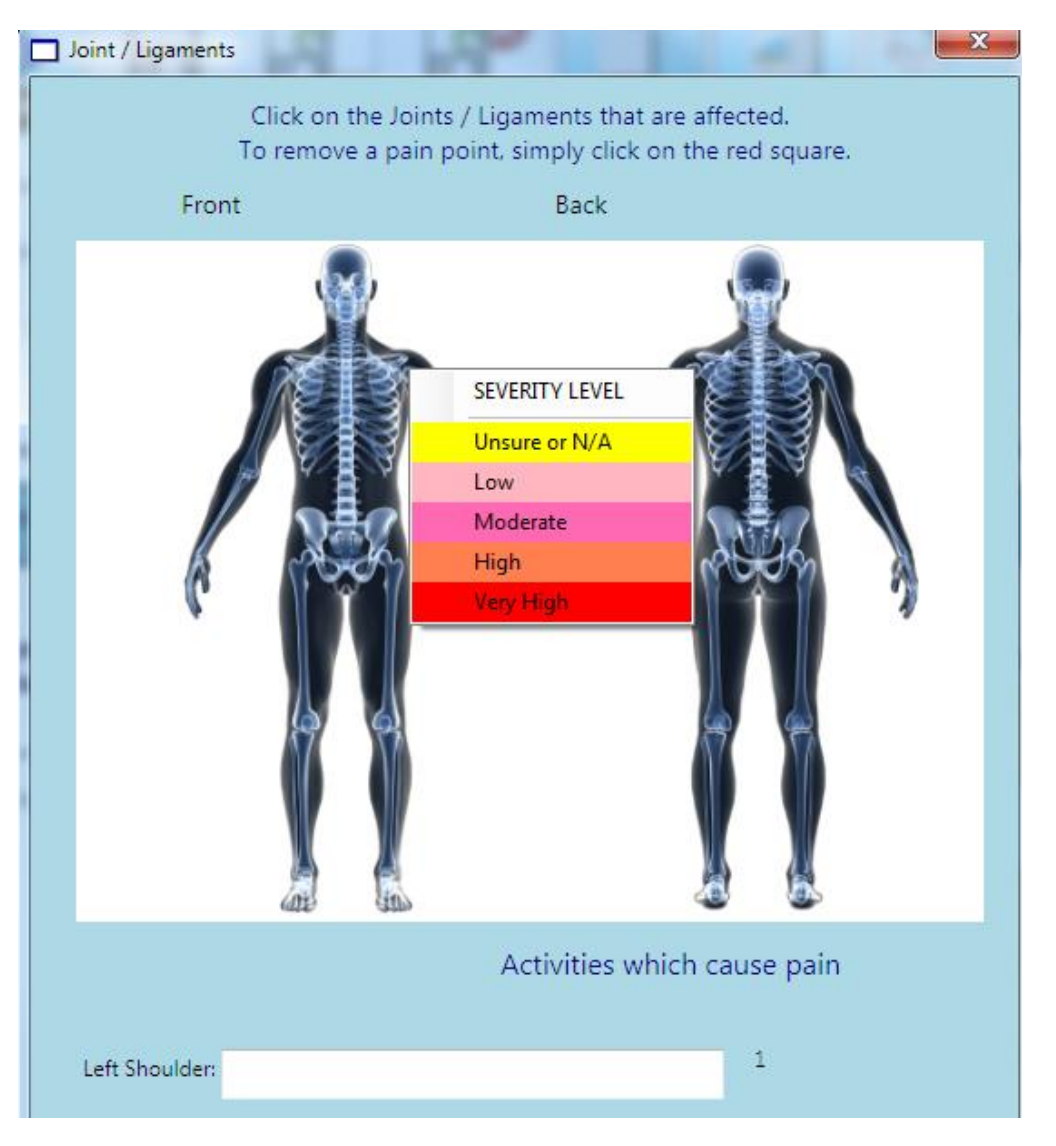

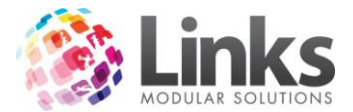

#### Heart Health Assessment

The heart health assessment is a series of questions that will need to be answered by the customer and will then determine a Heart Health Score that is graded against the shown legend. Once you have selected an answer to each question it will move forward to the next question.

Responses from previous assessment(s) are displayed to the right of the current assessment.

| Summary General Health Check                                       | Health Hear              | t Assessment           | Goal       | ls / Settings / Activ | ity / Lifestyle                  | Measurements                   | Aerot             |
|--------------------------------------------------------------------|--------------------------|------------------------|------------|-----------------------|----------------------------------|--------------------------------|-------------------|
| < Previous Tab Next Tab                                            | ·                        |                        |            |                       |                                  |                                |                   |
| Question: 1                                                        |                          | ate                    | 21/09/2012 | 17/09/2012            | 15/02/2                          | 011                            |                   |
| Family History of Heart D                                          | )isease                  | CALLIE ACKLING         | DEAN BROML | EY CALLIE AC          | KLING                            |                                |                   |
| No members of your immed<br>(parents, brothers or sisters)         | liate family             | Family Histo           | ory 🛛      |                       | No Members<br>your immedia       | of after the a<br>te 65        | ige of            |
| Family member had a heart atta<br>fatal) or coronary by-pass surge | ack (fatal or non<br>ry: | Personal Histo         | огу        |                       | No history o<br>heart disease    | f Had angin<br>pass surg       | na,by-<br>gery,   |
| after the age of 65                                                |                          | Blood Pressu           | ire        |                       | Systolic 140 t<br>179, Diastolic | o Systolic les<br>90 140, Dias | tolic             |
| between 56 and 65                                                  |                          | Cholesterol Level      |            |                       | 5.5 to 5.8 mm<br>I               | ol/ 5.5 to 5.8 r<br>I          | mmol/             |
| at or before the age of 55                                         |                          | Smoker Never s         |            |                       | Never smoke                      | d Currently s<br>up to 19 p    | smoke<br>er day   |
| Ne                                                                 | xt >                     | Diabet                 | tic        |                       | Non diabetio                     | : Diabet                       | tic               |
|                                                                    |                          | A                      | ge         |                       | 30 to 39                         | 30 to 3                        | 39                |
|                                                                    |                          | Gend                   | ler        |                       | Female                           | Femal                          | e                 |
|                                                                    |                          | Body F                 | at         |                       | Healthy Rang<br>(Lean,low,idea   | e Overwei<br>al) (modera       | ight<br>ate)      |
| 0 - 9 Low Risk                                                     |                          | Exerci                 | ise        |                       | Aerobic exerci<br>(jogging, pow  | er for 20 min                  | ercise<br>utes, 1 |
| 10 - 17 Below Average Risk                                         |                          | Stre                   | ess        |                       | Very Low                         | Low                            |                   |
| 26 - 34 Above Average Risk                                         |                          | Sco                    | ore        |                       | 7                                | 32                             |                   |
| 35 + High Risk                                                     |                          | Medical Clearance Stat | tus        |                       | No                               | N/A                            |                   |

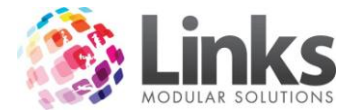

#### Heart Health Assessment Score

If a customer has high blood pressure or reaches a score of 26 or more, a screen will display that recommends a medical clearance be sought. You can choose to:

- 1. Yes = Print Doctor Referral Letter
- 2. No = Customer has already provided a medical clearance
- 3. Waived = The customer waives their rights to receive a medical clearance

| Summary General Health Check Health H                                                            | eart Assessment              | oals / Settings / Acti              | vity / Lifestyle                 | Measurements                       | Aerobic Fitness Test                           | Food    | Checklist                      | Functional Testing                          | Notes                                        |                                 |
|--------------------------------------------------------------------------------------------------|------------------------------|-------------------------------------|----------------------------------|------------------------------------|------------------------------------------------|---------|--------------------------------|---------------------------------------------|----------------------------------------------|---------------------------------|
| < Previous Tab Next Tab >                                                                        | nis section will not be comp | leted                               |                                  |                                    |                                                |         |                                |                                             |                                              |                                 |
| Question: 11                                                                                     | Assessment Date              | 21/09/2012                          | 17/09/2012                       | 2 15/02/201                        | 11 10/02/2011                                  |         |                                |                                             |                                              |                                 |
| Stress                                                                                           | Instructor                   | CALLIE ACKLING                      | DEAN BROML                       | EY CALLIE ACKL                     | ING CALLIE ACKLIN                              | G       |                                |                                             |                                              |                                 |
| Stress can be characterised by headaches, ten<br>feeling pressed for time, poor concentration, e | ion,<br>asily Family History | after the age of<br>65              | No Members<br>your immedia       | of after the age<br>te 65          | e of No Members o<br>your immediat             | e (     | Docto                          | r Referral Letter                           |                                              |                                 |
| angered, poor sleep and concentration.                                                           | Personal History             | No history of<br>heart disease      | No history o<br>heart diseas     | e Had angina,<br>e pass surge      | by- No history of<br>heart disease             |         | Υοι                            | u must select c                             | one of                                       | the options below               |
| Very low                                                                                         | Blood Pressure               | Systolic 140 to<br>179 / Diastolic  | Systolic 140 1<br>179, Diastolic | to Systolic less<br>90 140, Diasto | than Systolic less that<br>blic 140, Diastolic | in      | This                           | s customer is a                             | advise                                       | d to receive medical clearance. |
| Moderate                                                                                         | Cholesterol Level            | 7.1 mmol/l and<br>above             | 5.5 to 5.8 mm<br>I               | ol/ 5.5 to 5.8 mr<br>I             | mol/ Less than 5.5<br>mmol/1                   |         |                                | Yes Yes                                     | , print                                      | Doctor Referral Letter          |
| © High                                                                                           | Smoker                       | Currently smoke<br>up to 19 per day | Never smoke                      | ed Currently sm<br>up to 19 per    | oke<br>day Never smoked                        |         | No. customer has already recei |                                             | mer has already received a medical clearance |                                 |
| < Previous                                                                                       | Diabetic                     | Diabetic                            | Non diabeti                      | c Diabetic                         | Non diabetic                                   |         |                                |                                             |                                              | ,                               |
| Your Assessment Score is                                                                         | 30 to 39                     | 30 to 39                            | 30 to 39                         | 30 to 39                           |                                                |         | Waived Cus                     | has chosen not to see a health professional |                                              |                                 |
| 40 (nigh kisk)                                                                                   | Gender                       | Female                              | Female                           | Female                             | Female                                         |         |                                |                                             |                                              |                                 |
|                                                                                                  | Body Fat                     | Overweight<br>(moderate)            | Healthy Rang<br>(Lean,low,ide    | ge Overweigt<br>al) (moderate      | ht Healthy Range<br>e) (Lean, low, ideal       | e<br>() |                                |                                             |                                              |                                 |
| 0 - 9 Low Risk                                                                                   | Exercise                     | Less activity than shown above      | Aerobic exerc<br>(jogging, pow   | ise Aerobic exer<br>for 20 minute  | rcise Aerobic exercis<br>xes, 1 (jogging, powe | e<br>r  |                                |                                             |                                              |                                 |
| 10 - 17 Below Average Risk                                                                       |                              | Moderate                            | Very Low                         | Low                                | Very Low                                       | U       | _                              |                                             | _                                            |                                 |
| 18 - 25 Average Risk<br>26 - 34 Above Average Risk<br>35 + High Rick                             | Score                        | 40                                  | 7                                | 32                                 | 1                                              |         |                                |                                             |                                              |                                 |
|                                                                                                  | Medical Clearance Status     |                                     | No                               | N/A                                | N/A                                            |         |                                |                                             |                                              |                                 |

Responses from previous assessment(s) are displayed to the right of the current assessment.

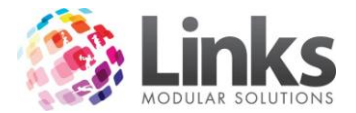

### Goals, Activity & Lifestyle Questions

This section of the assessment is broken into 4 sub tabs:

- 1. Goals
- 2. Goal Settings
- 3. Activities
- 4. Lifestyle

Each sub tab will need to be completed if you are completing any part. You can skip the whole tab if you wish to.

Responses from previous assessment(s) are displayed to the right of the current assessment.

Goals Tab

This tab asks you to request from the customer their goals in relation to particular areas such as Body Fat Reduction or Stress Relief. Essentially each question is prefixed with

"How important is \_\_\_\_\_\_ to you"

| - | Summary    | General Health ( | Check     | Health Heart Assessment | Go         | als / Activity / Lifestyle | Measurements | Aerobic Fitness Test | Food Checklist | Functional Testing | Notes |
|---|------------|------------------|-----------|-------------------------|------------|----------------------------|--------------|----------------------|----------------|--------------------|-------|
| L | ifestyle   | / Activity /     | Goal      | s for MUM ADAM          | IS         |                            |              |                      |                |                    |       |
|   | Goals      | Goal Settings    | Activit   | ies Lifestyle           |            |                            |              |                      |                |                    |       |
|   | Goals:     | Indicate you     | ır curre  | nt goals                |            |                            |              |                      |                |                    |       |
|   |            | Asses            | sment D   | ate 15/10/2010          |            |                            |              |                      |                |                    |       |
|   |            |                  | Instruc   | tor TRAINING TRAIN      | ING        |                            |              |                      |                |                    |       |
|   |            |                  |           | lth                     | •          |                            |              |                      |                |                    |       |
|   |            | Improve Aero     | obic Fitn | ess                     | •          |                            |              |                      |                |                    |       |
|   |            | Body Fat         | t Reduct  | ion                     | •          |                            |              |                      |                |                    |       |
|   |            | Muscular De      | evelopm   | ent                     | •          |                            |              |                      |                |                    |       |
|   |            | Body Tone        | and Sha   | ape                     | •          |                            |              |                      |                |                    |       |
|   |            | Increa           | se Stren  | gth                     | •          |                            |              |                      |                |                    |       |
|   |            | Sports Speci     | fic Train | ing                     | •          |                            |              |                      |                |                    |       |
|   |            | Impro            | ove Post  | ure                     | •          |                            |              |                      |                |                    |       |
|   |            | Impro            | ve Flexil | pity                    | •          |                            |              |                      |                |                    |       |
|   |            | 2                | itress Re | lief                    | •          |                            |              |                      |                |                    |       |
|   |            | Injury Re        | habilitat | ion                     | •          |                            |              |                      |                |                    |       |
|   |            | Anticipated visi | ts per w  | eek                     | •          |                            |              |                      |                |                    |       |
|   |            | Anticipated r    | egular d  | ays Mon                 | Fri<br>Sat |                            |              |                      |                |                    |       |
|   |            |                  |           | Wed Thurs               | Sun        |                            |              |                      |                |                    |       |
|   |            | Available Wo     | irkout Ti | me                      | •          |                            |              |                      |                |                    |       |
|   |            | Anticipated reg  | ular sess | ion                     | •          |                            |              |                      |                |                    |       |
|   | < Previous | Tab Next         | t Tab >   |                         |            |                            |              |                      |                |                    |       |

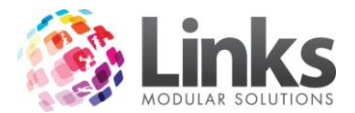

As they answer to you each question you will need to select from the drop down below

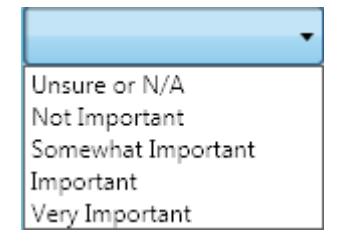

Goals Settings Tab

This sub tab is designed for you as the instructor to enter the customer short, medium and long term goals and set target dates. These are free text fields and will be displayed on the assessment summary report. From the summary report goals can be updated to reflect attainment status and the attainment date.

| Summary | General Health          | n Check Hei | ealth Heart Assessment | Goals / Settings /    | Activity / Lifestyle  | Measurements | Aerobic Fitness Test | Food Checklist | Functional Testing | Notes |  |
|---------|-------------------------|-------------|------------------------|-----------------------|-----------------------|--------------|----------------------|----------------|--------------------|-------|--|
| < Previ | ous Tab                 | Vext Tab >  | This section           | will not be completed | No Change from last a | ssessment    |                      |                |                    |       |  |
| Goals   | Goal Setti              | ngs Activ   | ivities Lifestyle      |                       |                       |              |                      |                |                    |       |  |
| Sh      | Short Term Goals        |             |                        |                       |                       |              |                      |                |                    |       |  |
|         | Target Date: 28/09/2012 |             |                        |                       |                       |              |                      |                |                    |       |  |
|         |                         | lose we     | eight                  |                       |                       |              |                      |                |                    |       |  |
|         |                         |             |                        |                       |                       |              |                      |                |                    | ļ     |  |
| Medi    | um Term Go              | als:        |                        |                       |                       |              |                      |                |                    |       |  |
|         |                         | larget l    | Date: Select a date    | 5                     |                       |              |                      |                |                    | 1     |  |
|         |                         |             |                        |                       |                       |              |                      |                |                    |       |  |
|         | ng Torm Coo             |             |                        |                       |                       |              |                      |                |                    | ,<br> |  |
|         |                         | Target I    | Date: Select a date    | 5                     |                       |              |                      |                |                    |       |  |
|         |                         |             |                        |                       |                       |              |                      |                |                    |       |  |
|         |                         |             |                        |                       |                       |              |                      |                |                    | J     |  |
| < Pre   | vious Sub Tab           | Next Su     | ub Tab >               |                       |                       |              |                      |                |                    |       |  |

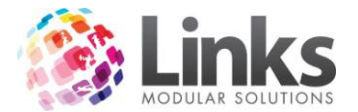

#### Activities Tab

The activities tab requires you to ask the customer how often they currently complete a specified activity.

| Summa  | ary General Health Check                  | Health Heart Assessment | Goals / Activity / Li | festyle | Measurements | Aerobic Fitness Test | Food Checklist | Functional Testing | Notes |  |  |
|--------|-------------------------------------------|-------------------------|-----------------------|---------|--------------|----------------------|----------------|--------------------|-------|--|--|
| Lifest | ifestyle / Activity / Goals for MUM ADAMS |                         |                       |         |              |                      |                |                    |       |  |  |
| Goals  | Goal Settings Activi                      | ties Lifestyle          |                       |         |              |                      |                |                    |       |  |  |
| Activ  | vity: Indicate your cur                   | rent activity level     |                       |         |              |                      |                |                    |       |  |  |
|        | Assessment [                              | Date 15/10/2010         |                       |         |              |                      |                |                    |       |  |  |
|        | Instru                                    | ctor TRAINING TRAINI    | NG                    |         |              |                      |                |                    |       |  |  |
|        | Organised Sp                              | port                    | •                     |         |              |                      |                |                    |       |  |  |
|        | Run                                       | ning                    | •                     |         |              |                      |                |                    |       |  |  |
|        | Home work                                 | outs                    | •                     |         |              |                      |                |                    |       |  |  |
|        | Active                                    | Job                     | •                     |         |              |                      |                |                    |       |  |  |
|        | Wal                                       | king                    | •                     |         |              |                      |                |                    |       |  |  |
|        | Swimn                                     | ning                    | •                     |         |              |                      |                |                    |       |  |  |
|        |                                           |                         |                       |         |              |                      |                |                    |       |  |  |
| < Prev | vious Tab Next Tab >                      |                         |                       |         |              |                      |                |                    |       |  |  |

Upon receiving each response, you can select from the list below

|               | • |
|---------------|---|
| Unsure or N/A |   |
| Low           |   |
| Moderate      |   |
| High          |   |
| Very High     |   |

Lifestyle Tab

The lifestyle sub tab allows you to collect information about a customer perceived state of a range of lifestyle aspects.

|   | Summary                                                          | General Health Check               | Health Heart Assessment | Goals / Activity / Lifestyle | Measurements | Aerobic Fitness Test | Food Checklist | Functional Testing | Notes |  |  |
|---|------------------------------------------------------------------|------------------------------------|-------------------------|------------------------------|--------------|----------------------|----------------|--------------------|-------|--|--|
| I | Lifestyle / Activity / Goals for MUM ADAMS                       |                                    |                         |                              |              |                      |                |                    |       |  |  |
|   | Goals                                                            | Goal Settings Activities Lifestyle |                         |                              |              |                      |                |                    |       |  |  |
|   | Lifestyle: Indicate your perceived state in each lifestye aspect |                                    |                         |                              |              |                      |                |                    |       |  |  |
|   |                                                                  | Assessment I                       | Date 15/10/2010         |                              |              |                      |                |                    |       |  |  |
|   |                                                                  | Instru                             | rctor TRAINING TRAIN    | NG                           |              |                      |                |                    |       |  |  |
|   | Sleep Q                                                          |                                    | dly)                    | <b>•</b>                     |              |                      |                |                    |       |  |  |
|   |                                                                  | Stress Levels (High-I              | Low)                    | •                            |              |                      |                |                    |       |  |  |
|   |                                                                  | Energy Levels (Poor-G              | ood)                    | •                            |              |                      |                |                    |       |  |  |
|   |                                                                  |                                    |                         |                              |              |                      |                |                    |       |  |  |
|   | < Previous Tab Next Tab >                                        |                                    |                         |                              |              |                      |                |                    |       |  |  |

As you ask each question you will need to record a response from the drop down below.

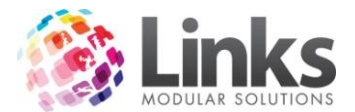

For example is someone said they are very stressed then the answer would be 'Poor'

| -             |   |
|---------------|---|
| Unsure or N/A |   |
| Very Low      |   |
| Low           |   |
| Moderate      | C |
| High          |   |

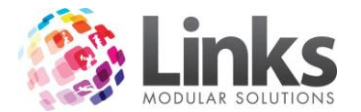

#### Measurement Tab

In the measurement tab you will need to record all of the measurements taken, you do not need to record a result for every measurement listed if the customer does not want all measurements done.

For customers under 16, the BMI score will not be calculated, and if skin folds are selected, then for reporting purposes this Body Fat Percentage (Body Density) will be used over the electronic record.

Skin fold calculation is based on using the results from the following 4 sites - abdominal, triceps, thigh and suprailiac.

| Summary  | General Health Check     | Health Heart Asse | ssment | Goals / Settings / / | Activity / Lifestyle | Measurements     |          |
|----------|--------------------------|-------------------|--------|----------------------|----------------------|------------------|----------|
| < Previo | ous Tab Next Tal         | b >               | ľ      |                      |                      |                  |          |
|          | Assessment Date          | 21/09/201         | 2      | Graph / Report       | 17/09/2012           | 19/04/2012       | 14/0     |
|          | Instructo                | r CALLIE ACKL     | ING    | Select All           | DEAN BROMLEY         | CALLIE ACKLING   | CALLIE   |
|          | Blood Pressure           | e /               |        |                      | 150 / 90             | 140 / 94         | 133      |
|          | Resting Heart Rate       | e                 | BPM    |                      | 74                   | 73               |          |
| Electr   | onic Body Fat Percentage | e                 | %      |                      | 22                   | 23               | :        |
|          | Biceps (elbow 90 deg)    | L                 | cm     |                      | 12                   | 14               | :        |
|          | Biceps (elbow 90 deg) F  | २                 | cm     |                      | 12                   | 14               | :        |
|          | Waist (Navel             | )                 | cm     |                      | 60                   | 60               | 1        |
|          | Waist (Narrowest         | )                 | cm     |                      | 61                   | 60               | 1        |
|          | Hips (pronounced point   | )                 | cm     |                      | 20                   | 15               | :        |
|          | Thigh (thumb line)       | L                 | cm     |                      | 6                    | 6                |          |
|          | Thigh (thumb line) i     | २                 | cm     |                      | 6                    | 6                |          |
|          | Calf (Widest point)      | L                 | cm     |                      | 6                    | 4                |          |
|          | Calf (Widest point) F    | २                 | cm     |                      | 6                    | 4                |          |
|          | Heigh                    | t                 | cm     |                      | 170                  | 170              | 1        |
|          | Weigh                    | t                 | kg     |                      | 75                   | 75               |          |
|          | BMI                      |                   |        | ]                    | 25.95 (Overweigh     | 25.95 (Overweigh | 25.61 (0 |
|          | Waist/Hip Ratio          |                   |        | ]                    | 3                    | 4                | 5        |
| Skin Fo  | ld Test                  |                   |        |                      |                      |                  |          |
|          | Bicep                    |                   | mm     |                      | 5                    | 16               | :        |
|          | Tricep                   |                   | mm     |                      | 4                    | 18               | :        |
|          | Subscapula               | 1                 | mm     |                      | 15                   | 21               | :        |
|          | Suprailiad               | :                 | mm     |                      | 21                   | 20               |          |
|          | Abdomina                 | I                 | mm     |                      | 20                   |                  |          |
|          | Body Density             | 1                 |        | Graph                | 13.09                |                  |          |

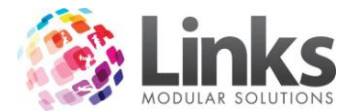

#### Aerobic Fitness Tab

For aerobic fitness tests you can choose to either use the Monark or Life Fitness test. On the first assessment you will need to choose which method will be used.

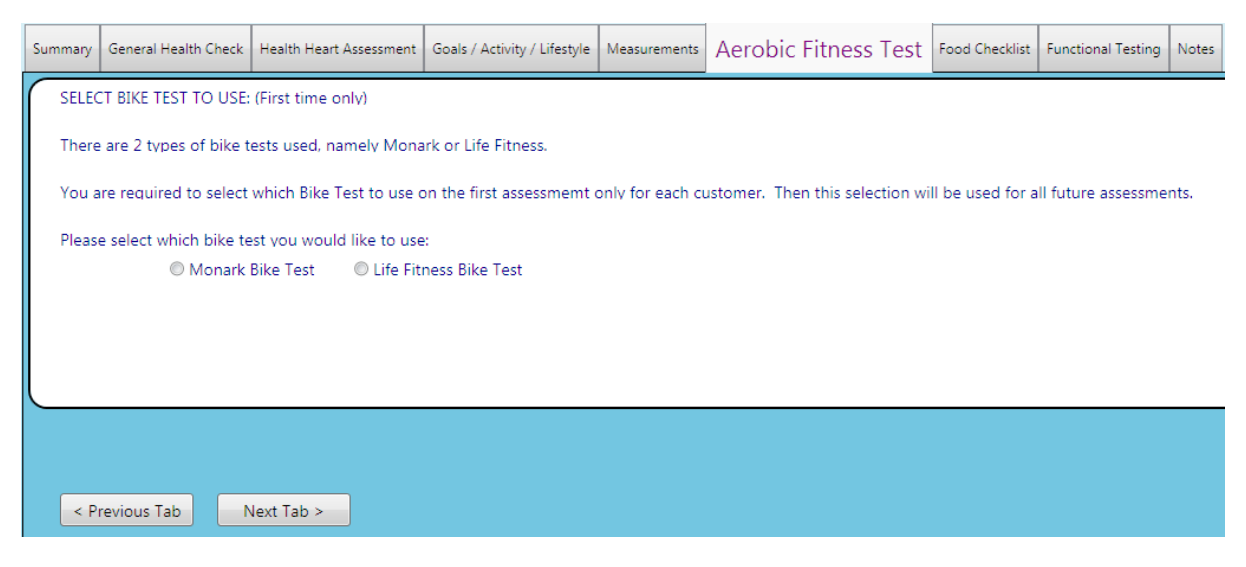

Selecting the mode after first use

Each subsequent assessment will default to use the first selected mode, however this can be changed if required.

| Summary  | General He | ealth Check | Health Heart | Assessment | Goals / Settings / Activity / Lifestyle |
|----------|------------|-------------|--------------|------------|-----------------------------------------|
| Bike Tes | t to use:  | Monar       | rk Bike Test | © Life Fit | tness Bike Test                         |

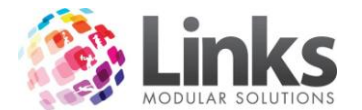

### Life Fitness Mode

If using the Life Fitness mode you will need to complete the following;

- 1. Select Level from dropdown list
- 2. Enter score
- 3. Select Rating from dropdown list

| Summary   | General Health Check            | Health Heart Assessment | Goals / Activity / Lifestyle | Measurements | Aerobic Fitness | Test | Food Checklist | Functional Testing | Notes |  |  |
|-----------|---------------------------------|-------------------------|------------------------------|--------------|-----------------|------|----------------|--------------------|-------|--|--|
| Life Fitr | Life Fitness Test for MUM ADAMS |                         |                              |              |                 |      |                |                    |       |  |  |
|           |                                 |                         |                              |              |                 |      |                |                    |       |  |  |
|           | Assessment Date                 | 15/10/2010              |                              |              |                 |      |                |                    |       |  |  |
|           | Instructor                      | TRAINING TRAINING       |                              |              |                 |      |                |                    |       |  |  |
|           | Level Selected                  |                         | •                            |              |                 |      |                |                    |       |  |  |
|           | Score                           |                         |                              |              |                 |      |                |                    |       |  |  |
|           | Rating                          |                         |                              |              |                 |      |                |                    |       |  |  |
| < P       | < Previous Tab Next Tab >       |                         |                              |              |                 |      |                |                    |       |  |  |

|                |                                       | Rating | -             |
|----------------|---------------------------------------|--------|---------------|
|                |                                       |        | Elite         |
|                |                                       |        | Excellent     |
|                | Active (Level 2-7)                    |        | Very Good     |
| Level Selected | Active (Level 3-7)                    |        | Above Average |
|                |                                       |        | Average       |
| Score          | Inactive (Level 2-4)                  |        | Below Average |
| 00010          | Active (Level 3-7)                    |        | Low           |
|                | Very Active (Level 6-10)              |        | Very Low      |
| Rating         | · · · · · · · · · · · · · · · · · · · |        | Poor          |
|                |                                       |        |               |

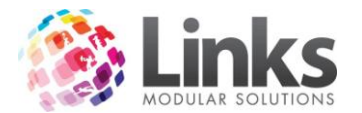

#### Monark Mode

If using the Monark mode you will need to complete the following;

- 1. Enter seat height (this will remain for future assessments)
- 2. Enter the Heart Rate at each minute interval
- 3. Once the max is reached the test will not allow you to enter more results and a score and rating will be automatically calculated

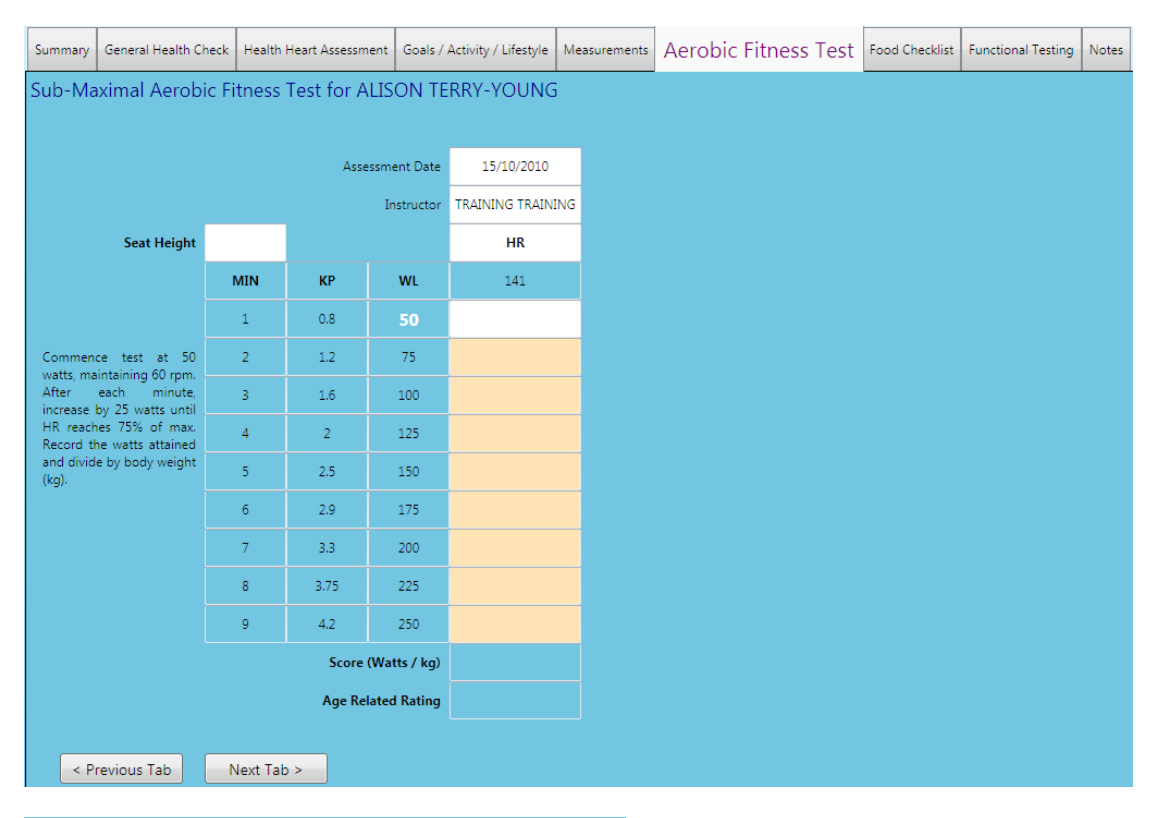

|                                                     |     | Asse  | ssment Date  | 15/10/2010        |  |  |  |  |
|-----------------------------------------------------|-----|-------|--------------|-------------------|--|--|--|--|
|                                                     |     |       | Instructor   | TRAINING TRAINING |  |  |  |  |
| Seat Height                                         |     |       |              | HR                |  |  |  |  |
|                                                     | MIN | КР    | WL           | 141               |  |  |  |  |
|                                                     | 1   | 0.8   | 50           | 40                |  |  |  |  |
| Commence test at 50<br>watts maintaining 60 rpm     | 2   | 1.2   | 75           | 60                |  |  |  |  |
| After each minute,<br>increase by 25 watts until    | 3   | 1.6   | 100          | 90                |  |  |  |  |
| HR reaches 75% of max.<br>Record the watts attained | 4   | 2     | 125          | 110               |  |  |  |  |
| and divide by body weight (kg).                     | 5   | 2.5   | 150          | 155               |  |  |  |  |
|                                                     | 6   | 2.9   | 175          |                   |  |  |  |  |
|                                                     | 7   | 3.3   | 200          |                   |  |  |  |  |
|                                                     | 8   | 3.75  | 225          |                   |  |  |  |  |
|                                                     | 9   | 4.2   | 250          |                   |  |  |  |  |
|                                                     |     | Score | (Watts / kg) | 2.7               |  |  |  |  |
| Age Related Rating Excellent                        |     |       |              |                   |  |  |  |  |
|                                                     |     |       |              |                   |  |  |  |  |
| < Previous Tab Next Tab >                           |     |       |              |                   |  |  |  |  |

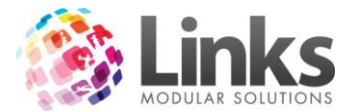

#### Food Variety Checklist Tab

The food variety checklist will allow you to collect information about what a customer has eaten in the last 7 days. This will then provide a score for that customer on the variety of foods they have eaten. The last question also allows for additional comments.

Once you have selected 0 or more foods for each group, you can click on Next to continue to the next question. You can revisit a question at anytime by clicking on the result.

| Summary                  | General Health Check                     | Health Heart Assessment | Goals / Settings / Activity / Life | style Measureme | nts Aerobic Fitnes | Food Checklist |
|--------------------------|------------------------------------------|-------------------------|------------------------------------|-----------------|--------------------|----------------|
| < Previo                 | ous Tab Next Tab                         | > This section          | will not be completed              |                 |                    |                |
|                          |                                          |                         | Assessment Date                    | 21/09/2012      | 10/02/2011         |                |
| Fruit                    | [                                        |                         | Instructor                         | CALLIE ACKLING  | CALLIE ACKLING     |                |
| Citr                     | në Fruit (eg: apricot, avoc<br>us        | ado, prune)             | Fruit                              |                 | 2/10               |                |
| 🔲 Арј                    | bles                                     |                         | Vegetables                         |                 | 2/8                |                |
| Bar                      | ianas<br>ries (eg: rasphern), strawk     | )<br>ern()              | Legumes/Pulses                     |                 | 1/3                |                |
| Gra                      | pes ( including raisins, su              | ltanas)                 | Grains and Cereals                 |                 | 3/7                |                |
| Me                       | lons (eg: honeydew, rocki                | melon)                  | Meats                              |                 | 0/5                |                |
| Pea                      | rs, Nashi<br>pical fruit (eq: quava, mar | ngo, pineapple)         | Seafood                            |                 | 2/6                |                |
| 🔲 Kiw                    | ifruit, Passionfruit                     | 5.11                    | Daior                              |                 | 1/2                |                |
|                          |                                          | Next x                  | Eggs                               |                 | 1/1                |                |
|                          |                                          | Next >                  | Fats                               |                 | 1/2                |                |
|                          |                                          |                         | Herbs and Spices                   |                 | 1/1                |                |
|                          |                                          |                         | Nuts and Seeds                     |                 | 1/1                |                |
| - Logond -               |                                          |                         | Fermented Foods                    |                 | 0/3                |                |
| Less than                | 10 (Very Poor)                           |                         | Beverages                          |                 | 3/3                |                |
| 10 - 20 (P<br>21 - 24 (F | oor)<br>air)                             |                         | Other                              |                 | 2/2                |                |
| 25 - 29 (G               | ood)                                     |                         | Total amount of                    |                 | 20                 |                |
| 30 or grea               | ater (Excellent)                         |                         | Comment                            |                 | No                 |                |

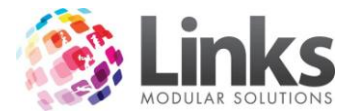

#### **Functional Testing Tab**

The functional testing tab currently records the 'sit and reach' test score in centimeters.

Enter the number of centimeters a customer has reached. If the score is negative this can be enter before the number i.e. you could enter 15 for a flexible customer or -10 for a not so flexible customer.

| Summary   | General Health Check | Health Heart Assessmen | Goals / Activity / Lifestyle | Measurements | Aerobic Fitness Test | Food Checklist | Functional Testing | Notes |  |  |  |
|-----------|----------------------|------------------------|------------------------------|--------------|----------------------|----------------|--------------------|-------|--|--|--|
| Functio   | nal Testing for N    | IUM ADAMS              |                              |              |                      |                |                    |       |  |  |  |
|           | Assessment Date      | 15/10/2010             |                              |              |                      |                |                    |       |  |  |  |
|           | Instructor           | TRAINING<br>TRAINING   |                              |              |                      |                |                    |       |  |  |  |
|           | Sit and Reach        | cm                     |                              |              | Add / View Func      | tional Testing |                    |       |  |  |  |
|           | Sit and Reach Scale  |                        |                              |              |                      |                |                    |       |  |  |  |
| < Praviou |                      |                        |                              |              |                      |                |                    |       |  |  |  |
| < Previou | INext Tab >          |                        |                              |              |                      |                |                    |       |  |  |  |

#### Notes Tab

The notes tab allows you to enter free text notes about a customer's assessment and to save, click on Save Notes.

| Summary  | General Health Check                                                            | Health Heart Assessment | Goals / Activity / Lifestyle | Measurements | Aerobic Fitness Test | Food Checklist | Functional Testing | Notes |  |
|----------|---------------------------------------------------------------------------------|-------------------------|------------------------------|--------------|----------------------|----------------|--------------------|-------|--|
| Notes f  | Notes for MUM ADAMS                                                             |                         |                              |              |                      |                |                    |       |  |
| Assessme | Assessment Date: 15/10/2010 Instructor: TRAINING TRAINING SAVE NOTES SAVE NOTES |                         |                              |              |                      |                |                    |       |  |
|          |                                                                                 |                         |                              |              |                      |                |                    |       |  |
|          |                                                                                 |                         |                              |              |                      |                |                    |       |  |
|          |                                                                                 |                         |                              |              |                      |                |                    |       |  |
|          |                                                                                 |                         |                              |              |                      |                |                    |       |  |
|          |                                                                                 |                         |                              |              |                      |                |                    |       |  |
|          |                                                                                 |                         |                              |              |                      |                |                    |       |  |

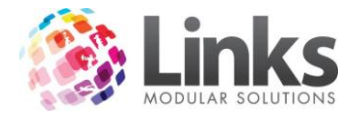

### Completing an Assessment

Once an assessment has been completed and all tabs are filled in or marked as "This section will not be completed" you will see that the save icons become active. You can then save, save and close or save and begin a new record.

Note: Each tab will be shown in green once it is successfully completed

| consult.link                                               |                                                | COLUMN AND A COMPANY OF THE OWNER                      | Name and Address of the Owner of the Owner o |
|------------------------------------------------------------|------------------------------------------------|--------------------------------------------------------|----------------------------------------------------------------------------------------------------|
| Profile Save & New Save & Close New                        | Reports Setup                                  |                                                        |                                                                                                    |
| Customer ID: 1234 GEORGIA BRADI                            | CA Email:                                      | Dr Name:                                               | Since Last Assessessment Date                                                                                                    |
| Assessment Date: 15/10/2010                                | Date Of Birth: 11/12/2000 Ag                   | ge: 9 years 10 months Dr Phone:                        | Average visits to Centre (excludes sessions) : NA<br>Average visits to Sessions : NA                                                                                                    |
| Instructor: 1 TRAINING TRAIN                               | IING Mobile Phone: 0400 000 000 Gend           | er: Female                                             | Edit Customer Details                                                                                                    |
| Summary General Health Check Health Heart Assessment Goals | / Settings / Activity / Lifestyle Measurements | Aerobic Fitness Test Food Checklist Functional Testing | Notes                                                                                                    |

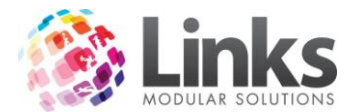

### Reporting

To access and generate reports within Consult, click on the Reports icon.

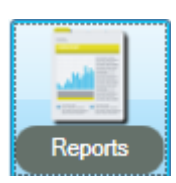

Click the drop down list to choose from the 3 reports available. The applicable report can be chosen from the drop down menu as seen below.

|               | consult.link Reporting                                                                                                    |  |  |  |  |
|---------------|----------------------------------------------------------------------------------------------------|--|--|--|--|
|               | To generate a report select from the options below then click 'Load Report'                                                                     |  |  |  |  |
| Report Type:  |                                                                                                    |  |  |  |  |
|               | cport type:                                                                                                    |  |  |  |  |
|               |                                                                                                    |  |  |  |  |
|               | vustomer Assessment Summary                                                                                                    |  |  |  |  |
|               | Customer Assessment Summary<br>Health Club Appointment Report                                                                                   |  |  |  |  |
| (<br>  <br>   | Customer Assessment Summary<br>Health Club Appointment Report<br>Instructor Assessment Tally Report                                             |  |  |  |  |
| (<br> +<br> I | Customer Assessment Summary<br>Health Club Appointment Report<br>Instructor Assessment Tally Report<br>Instructor Performance Management Report |  |  |  |  |

#### Customer Assessment Summary

The customer assessment summary is used to chart a client's goals over a period of time, and the level of importance attributed to them.

- From Date: beginning date of viewing period
- To Date: final date of viewing period
- Customer: Select client name to view
- Goals: summary of goal type and current status. Only Important or higher goals will
   be displayed

| 🗖 consult.link Report Selec | tion                                                                                                    | - 🗆 × |  |  |  |  |  |  |  |
|-----------------------------|----------------------------------------------------------------------------------------------------|-------|--|--|--|--|--|--|--|
|                             | Customer Assessment Summary                                                                                                    |       |  |  |  |  |  |  |  |
| Please choose your select   | ion criteria:                                                                                                    |       |  |  |  |  |  |  |  |
| From Date:                  | 29/11/2010 15 To Date: 2/12/2010 15                                                                                                    |       |  |  |  |  |  |  |  |
| Customer:                   | 21403 TIM KELLY                                                                                                    |       |  |  |  |  |  |  |  |
| Goals:                      | GoalType         GoalDescription         Last Status           2         Improve Fitness         SI           3         Body Fat Reduction         VI           5         Body Tone Shape         I           6         Improve Flexibility         I |       |  |  |  |  |  |  |  |
|                             | Goals Last Status Key:<br>I: Important<br>SI: Somewhat Important<br>VI: Very Important                                                                                                    |       |  |  |  |  |  |  |  |
|                             | Close                                                                                                    |       |  |  |  |  |  |  |  |

Once the selection criteria is complete, click Close and Load Report.

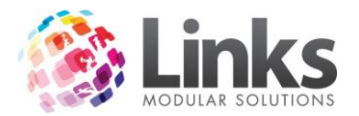

The Report can be printed or exported as a Word, Excel or PDF.

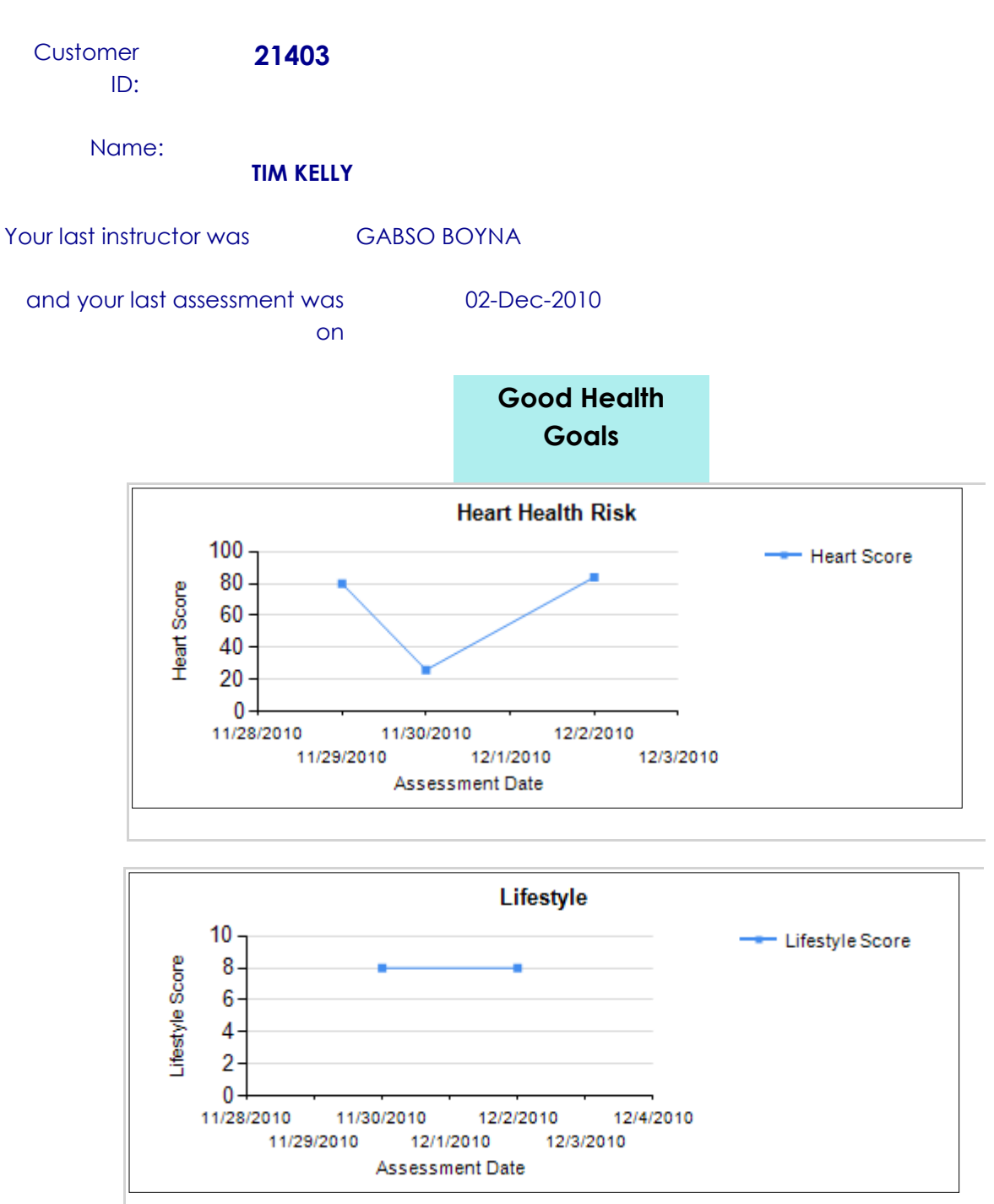

## **Customer Assessment Summary**

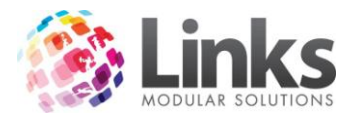

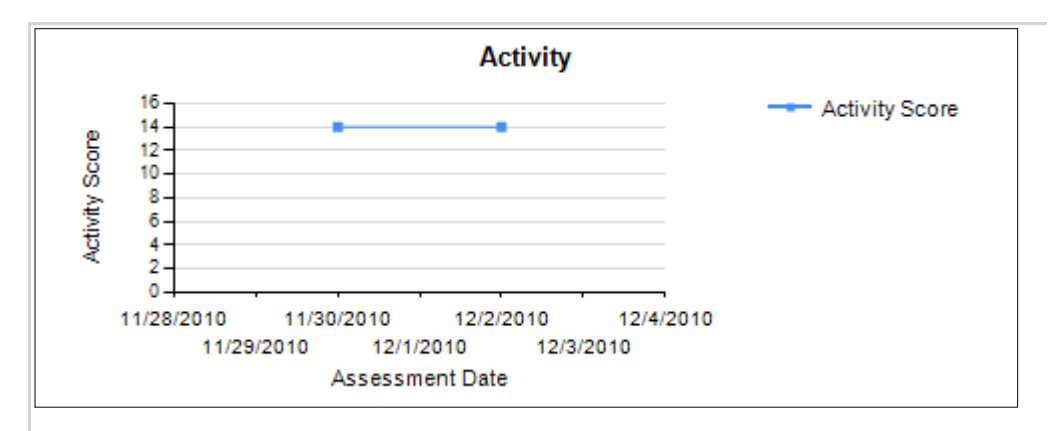

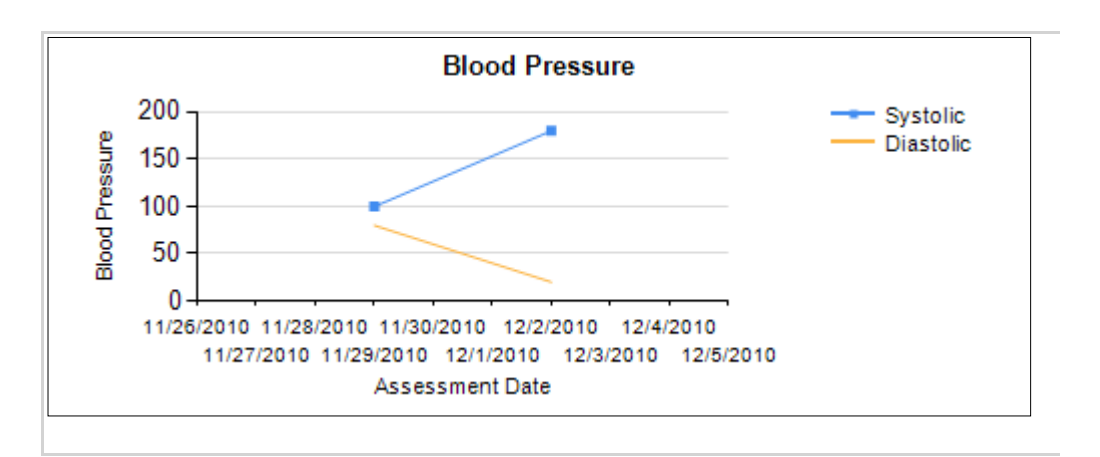

## **Improve Aerobic Fitness**

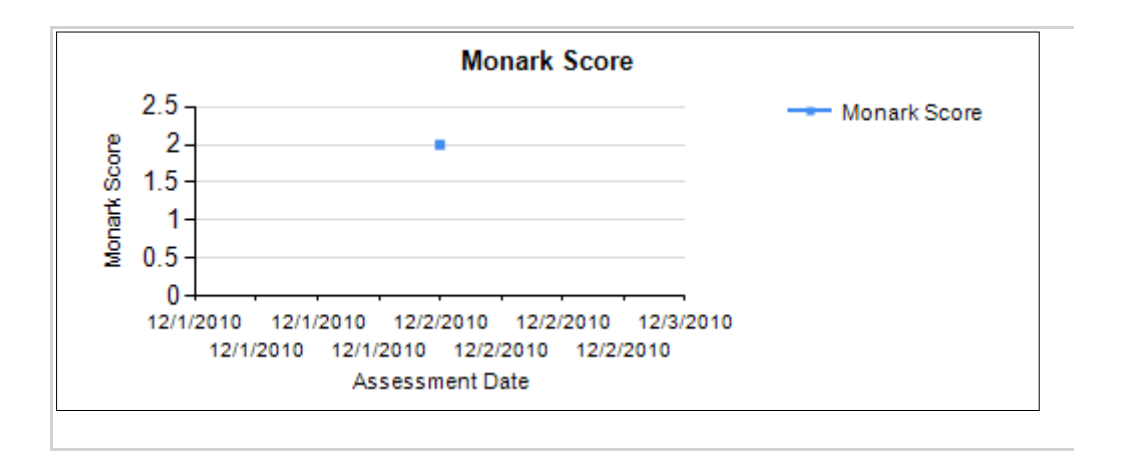

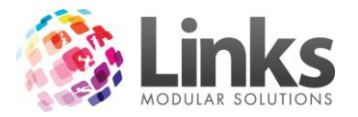

|   | LifeFitness Score |
|---|-------------------|
|   | No Data Available |
|   |                   |
|   |                   |
|   |                   |
|   |                   |
|   |                   |
| L |                   |
|   |                   |

# **Body Fat Reduction**

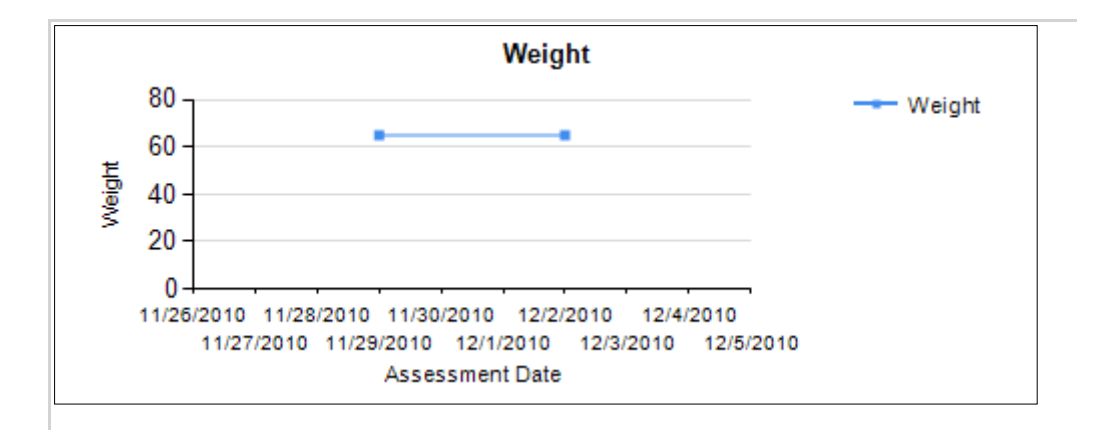

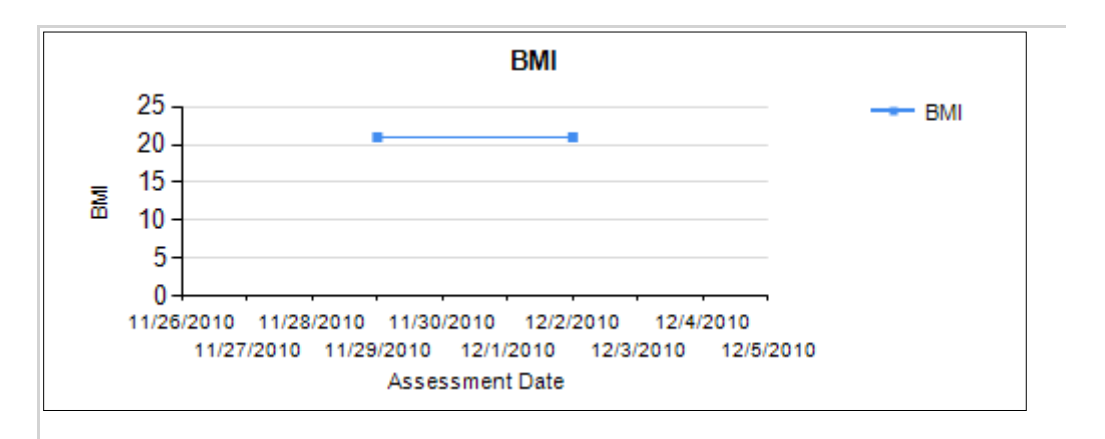

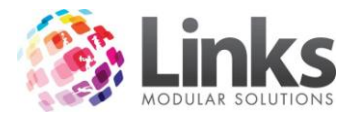

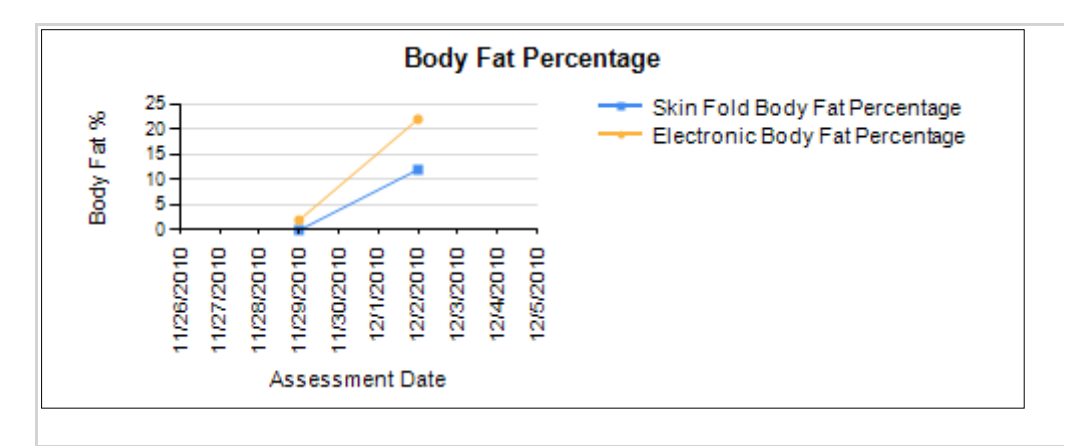

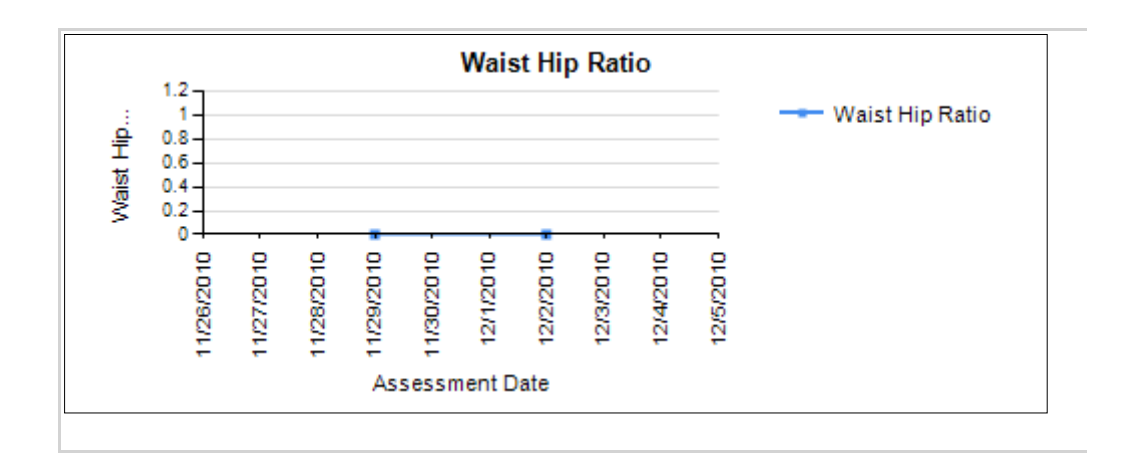

**Muscular Development** 

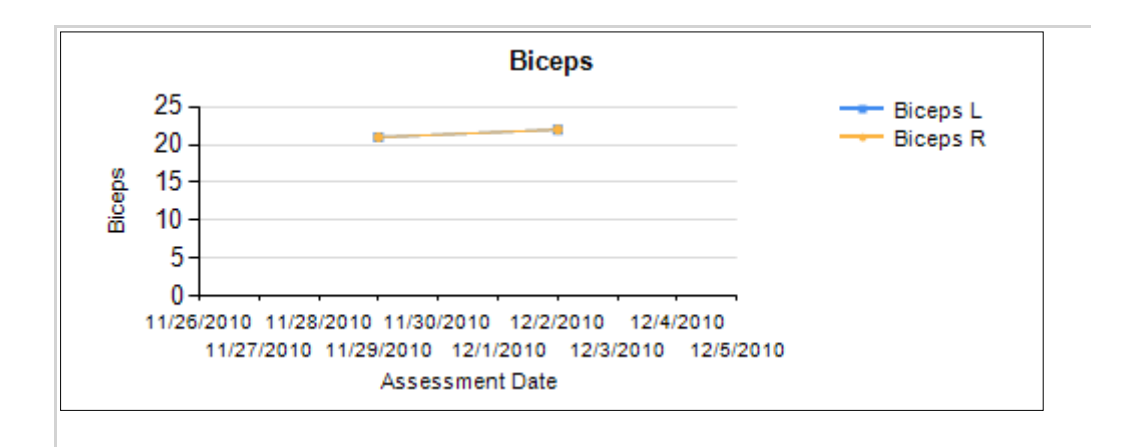

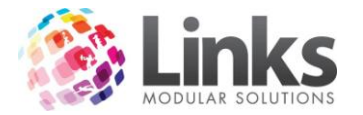

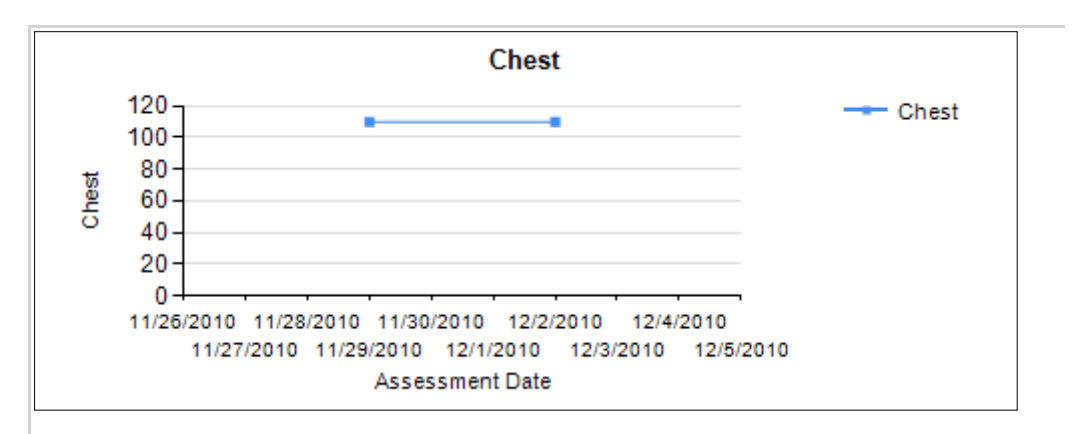

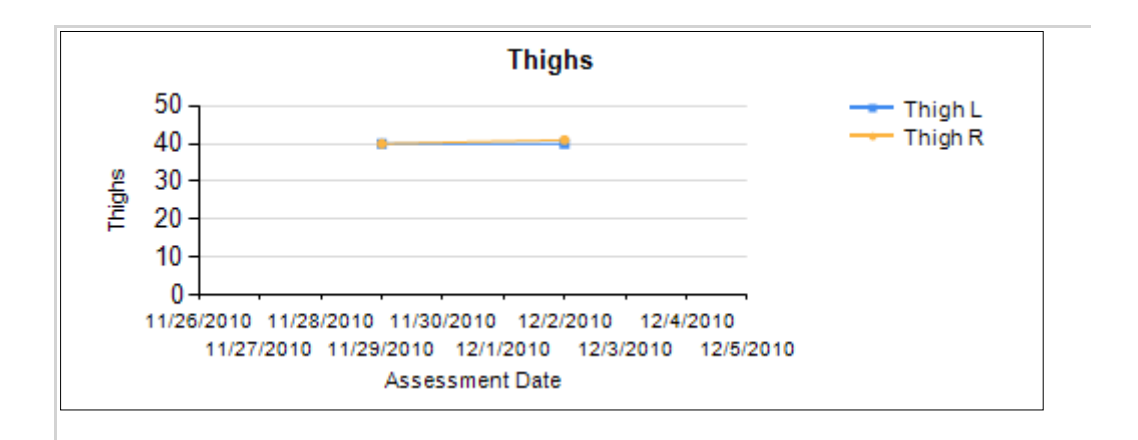

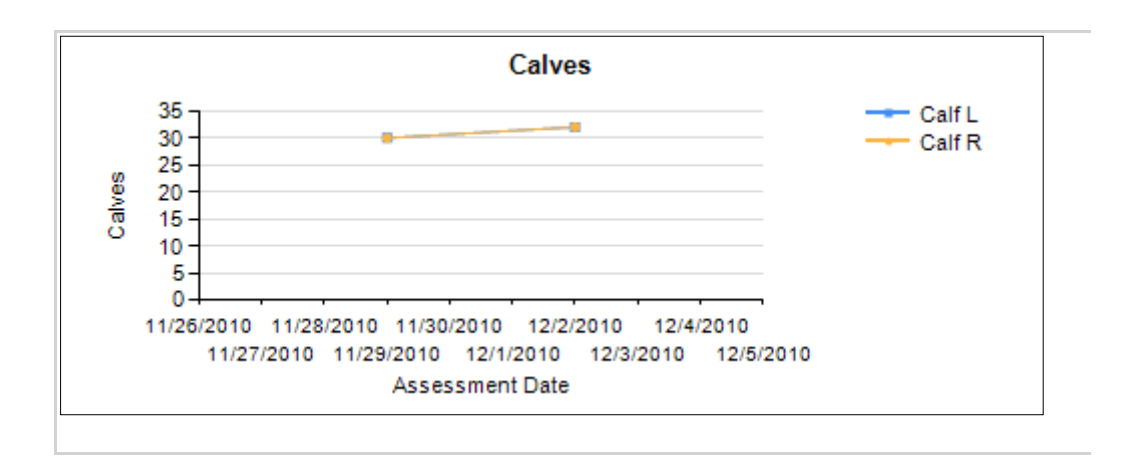

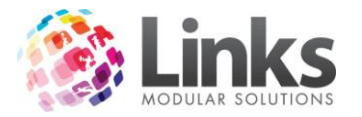

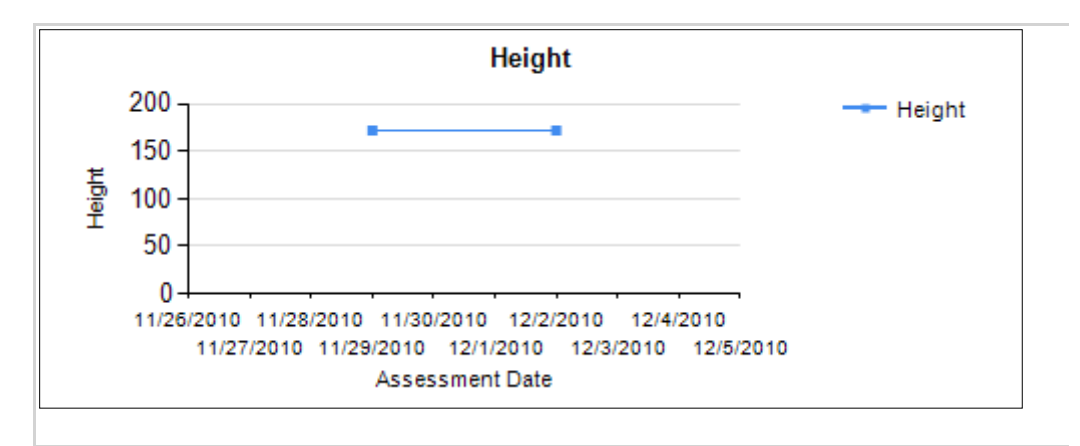

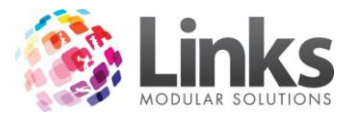

## **Improve Flexibility**

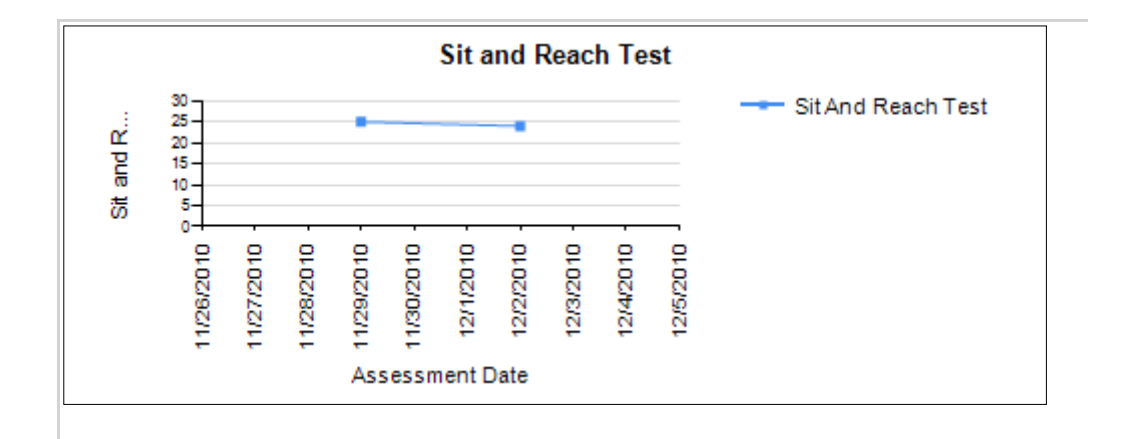

**Stress Relief** 

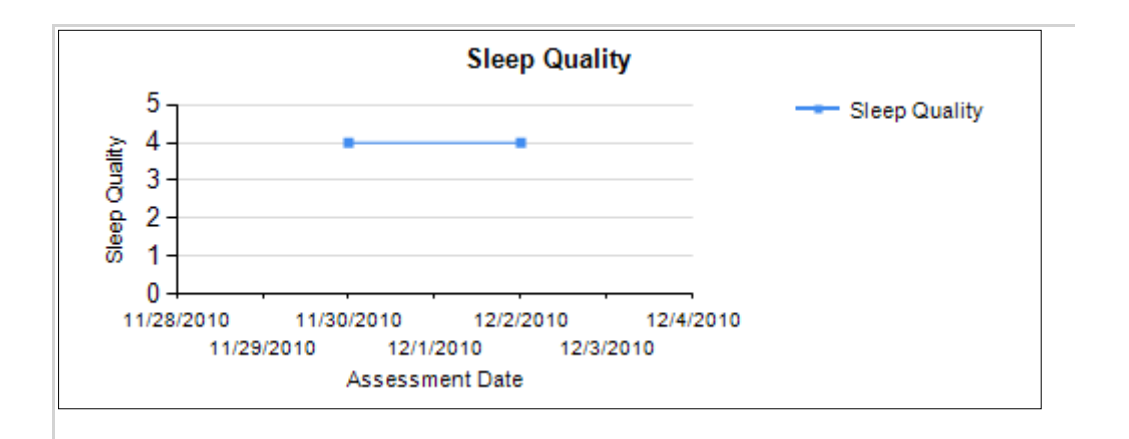

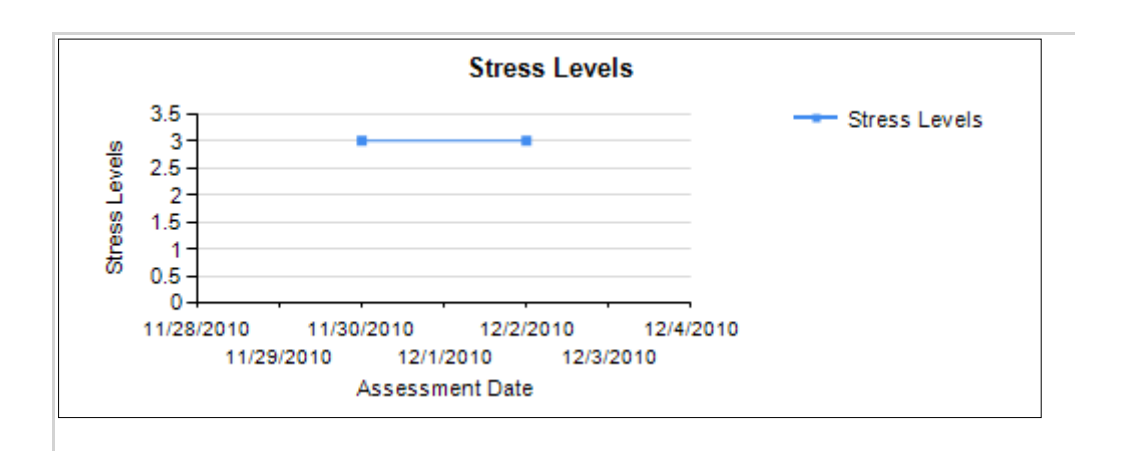

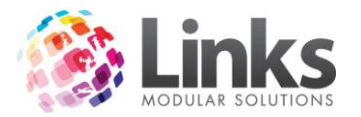

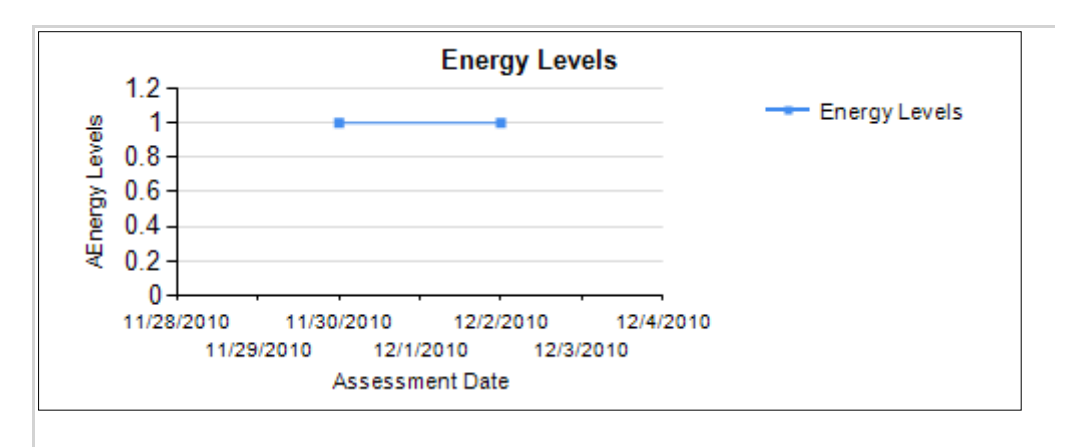

\*\*\* End of Customer Assessment Summary \*\*\*

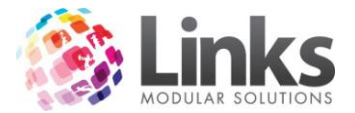

#### Health Club Appointment Report

The health club appointment report is used to view the amount of members whom once signing up have booked and attended a health assessment.

| consult.link Report Selection                    |        |
|--------------------------------------------------|--------|
| Health Club Appointment Report                   |        |
| Please choose your selection criteria:           |        |
| From Date: Select a date 15 To Date: Select a da | ite 15 |
| Days Adjustment:                                 |        |
| Location: Macleod Recreation C                   |        |
|                                                  |        |
|                                                  |        |
|                                                  |        |
|                                                  |        |
|                                                  |        |
|                                                  | Close  |

- From Date: beginning date of viewing period
- To Date: final date of viewing period
- Days Adjustment: this refers to the amount of days 'grace' to apply to the viewing period, where assessments booked has not been counted. This would be applied where one would assume that becoming a member and attending an assessment on the final day of the viewing period is not feasible
- Location: refers to the site to report on, in cases of multi-location databases

This report displays the total number of assessments completed during a given period, the percentage of new members who booked and completed their first health check and the average time between these members being reassessed during the reportable period.

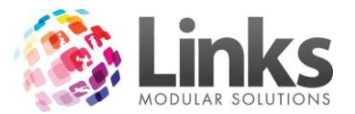

# Health Club Appointment Report

for Assessments between

and

### at Location:

| Assessment #                  | Total |
|-------------------------------|-------|
| Total Nbr Initial Assessments | 1     |
| Total Nbr ReAssessments       | 0     |
| Total Nbr Assessments         | 1     |

| New Members                                        | Percentage (%) |
|----------------------------------------------------|----------------|
| Percentage New Members with Initial<br>Assessments | 0              |
| Percentage New Members with ReAssessments          | 0              |

| Average Time D | ays |
|----------------|-----|
|----------------|-----|

Note: The above results have been calculated using only the Assessments that are in the Date Range selected.

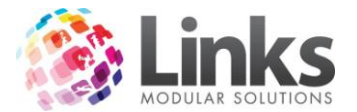

#### Instructor Appointment Report

This report is used to determine the amount of clients that an instructor has seen during a given period of time.

- From Date: beginning date of viewing period
- To Date: final date of viewing period

You can choose multiple Instructors by holding Shift or Ctrl and click the names

| consult.link Report Select             | ion            |           |                    |    |  |  |  |
|----------------------------------------|----------------|-----------|--------------------|----|--|--|--|
| Instructor Appointment Report          |                |           |                    |    |  |  |  |
| Please choose your selection criteria: |                |           |                    |    |  |  |  |
| From Date:                             | /09/2010       | 15        | To Date: 2/12/2010 | 15 |  |  |  |
|                                        |                |           |                    |    |  |  |  |
|                                        |                |           |                    |    |  |  |  |
| Instructor:                            | InstructorID   | FirstName | LactName           |    |  |  |  |
|                                        | 1              | YMCA      | ADMIN USER         |    |  |  |  |
|                                        | 40             | COSOM     | AGPAOGAT           |    |  |  |  |
|                                        | 1/339<br>18173 | GYMON     | WFOPPTON           |    |  |  |  |
|                                        |                |           |                    |    |  |  |  |
|                                        |                |           |                    |    |  |  |  |
|                                        |                |           |                    |    |  |  |  |

#### Instructor Appointments Report

#### for Assessments between 01-Sep-10 and 02-Dec-10

| ID    | Firstname | Lastname   | Total Nbr Assessments | Nbr Initial Assessments | Nbr ReAssessments |
|-------|-----------|------------|-----------------------|-------------------------|-------------------|
| 1     | YMCA      | ADMIN USER | 1                     | 1                       | 0                 |
| 40    | COSOM     | AGPAOGAT   | 1                     | 1                       | 0                 |
| 18173 | GYMON     | WFOPPTON   | 1                     | 1                       | 0                 |

Selected Instructors: YMCA ADMIN USER, COSOM AGPAOGAT, GABSO BOYNA, GYMON WFOPPTON

Note: The above results have been calculated using only the Assessments that are in the Date Range selected.

\*\*\* End of Report \*\*\*

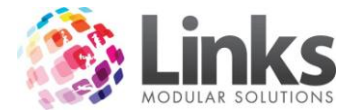

#### Instructor Performance Management Report

This report provides a summary and analysis of the performance of the instructors.

- From Date: beginning date of viewing period
- To Date: final date of viewing period

Choose multiple Instructors by ticking the check box before the names or use the Select All feature

Select the Show Details check box for the report to display the names of the customers and assessment performance.

| consult.link Report Selection                                                                          | on   |           | A 18     |              |  |  |  |  |
|----------------------------------------------------------------------------------------------------|------|-----------|----------|--------------|--|--|--|--|
| Instructor Performance Management Report                                                               |      |           |          |              |  |  |  |  |
| Please choose your selection criteria:                                                                 |      |           |          |              |  |  |  |  |
| From Date: 21/05/2012 15 To Date: 21/06/2012 15                                                        |      |           |          |              |  |  |  |  |
| The following list shows those Instructors who have made Assessments in consult link at this location. |      |           |          |              |  |  |  |  |
| Instructor:                                                                                            |      | FirstName | LastName |              |  |  |  |  |
|                                                                                                    |      | CALLIE    | ACKLING  |              |  |  |  |  |
|                                                                                                    |      | BELINDA   | ASH      |              |  |  |  |  |
|                                                                                                    |      | DEAN      | BROMLEY  |              |  |  |  |  |
|                                                                                                    |      | DATABASE  | SET      |              |  |  |  |  |
|                                                                                                    |      |           |          |              |  |  |  |  |
|                                                                                                    | 🗸 Se | elect All |          | Show Details |  |  |  |  |
|                                                                                                    |      |           |          |              |  |  |  |  |
|                                                                                                    |      |           |          |              |  |  |  |  |
|                                                                                                    |      |           |          |              |  |  |  |  |
|                                                                                                    |      |           |          | Close        |  |  |  |  |

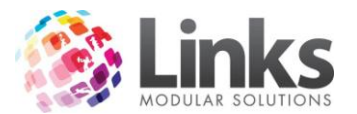

#### Instructor Summary Totals

| ID | Instructor<br>First Name | Instructor<br>Last Name | Total<br>Assessments | Total Customers        | Number ReBooked<br>Any Instructor | Number ReBooked<br>This Instructor |
|----|--------------------------|-------------------------|----------------------|------------------------|-----------------------------------|------------------------------------|
| 1  | DATABASE                 | SET                     | 0                    | 0 (New: 0 ReBooked: 0) | N/A                               | N/A                                |
| 22 | CALLIE                   | ACKLING                 | 1                    | 1 (New: 1 ReBooked: 0) | N/A                               | N/A                                |
| 28 | DEAN                     | BROMLEY                 | 0                    | 0 (New: 0 ReBooked: 0) | N/A                               | N/A                                |
| 42 | BELINDA                  | ASH                     | 1                    | 1 (New: 1 ReBooked: 0) | N/A                               | N/A                                |

#### **Customer Details**

The following table, shows all the customers that have made assessments within the reporting period. This includes both new customers and those that have rebooked, grouped by Instructor.

| ID      | First Name | Last Name | New | ReBooked<br>Any Instructor | ReBooked<br>This Instructor | ReBooked | Avg Days Between<br>Assessments |
|---------|------------|-----------|-----|----------------------------|-----------------------------|----------|---------------------------------|
| CALLIE  | ACKLING    | (22)      |     |                            |                             |          |                                 |
| 29017   | KHADRA     | ABDI      | Y   |                            |                             | N        |                                 |
| BELINDA | ASH        | (42)      |     |                            |                             |          |                                 |
| 29173   | SAM        | AGOSTA    | Y   |                            |                             | N        |                                 |

#### Report Explanation

#### Summary Totals Description

| Total Assessments:                   | Total number assessments made in this reporting period.                                                                    |
|--------------------------------------|----------------------------------------------------------------------------------------------------|
| Total Customers:                     | Total number of customers receiving assessments within this reporting period. This includes New and<br>Rebooked customers. |
| Number ReBooked Any Instructor:      | Number customers that have rebooked, regardless of who the instructor was in their previous assessment.                    |
| Number ReBooked This Instructor:     | Number customers that have rebooked, and their previous assessment was also booked with this instructor.                   |
| Percentage ReBooked Any Instructor:  | (Number ReBooked with Any Instructor / Total Number Customers) * 100                                                       |
| Percentage ReBooked This Instructor: | (Number ReBooked with This Instructor / Total Number Customers) * 100                                                      |

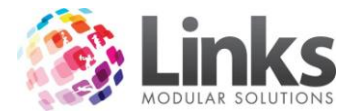

#### **Health and Wellness Report**

This report is designed to gauge the performance of the YMCA's impact on Health & Wellness within the community. This report has been designed to the specifications of the Victorian YMCA based on the requirements of the Health & Wellness taskforce.

The report tracks the changes between Health & Wellness goals between two periods. It is designed to show the difference in areas across the date ranges depending on the section criteria used.

For example specific campaigns may have been run to get Men over 50 to reduce their risk of Type 2 Diabetes by attending the facility at least twice a week.

If you select for this report the selection criteria below;

- Select for example March 1<sup>st</sup> June 30<sup>th</sup> 2012 for Period 1
- Select for example March 1<sup>st</sup> June 30<sup>th</sup> 2013 for Period 2 (only up to the current date)
- The age brackets over 50
- Attendance 2,3 etc
- Select MALE gender only and select
- Type II Diabetes as the area

You will then get a report that shows the impact of the Type II Diabetes risks on each of the subsets of information over the two periods. Hopefully the numbers in second period would be reduced.

|            | Consult.link Health and Wellness Report Selection |                             |                      |                    |            |  |  |  |  |
|------------|---------------------------------------------------|-----------------------------|----------------------|--------------------|------------|--|--|--|--|
|            | Health and Wellness Report                        |                             |                      |                    |            |  |  |  |  |
| F          | Please choose your selection criteria:            |                             |                      |                    |            |  |  |  |  |
|            | Location:                                         | Reservoir                   |                      |                    |            |  |  |  |  |
|            | Period 1                                          |                             | Period 2             |                    |            |  |  |  |  |
|            | From Date:                                        | Select a date 15            | From Date:           | Select a date 15   |            |  |  |  |  |
|            | To Date:                                          | Select a date 15            | To Date:             | Select a date 15   |            |  |  |  |  |
|            |                                                   | Exclude customers not curre | ent for both periods |                    |            |  |  |  |  |
|            |                                                   |                             |                      |                    | _          |  |  |  |  |
|            | Age:                                              | Age                         | Attendances          | Attendance         |            |  |  |  |  |
|            |                                                   | □ 10 - 17<br>□ 18 - 29      | Per Week:            | <pre> &lt; 1</pre> |            |  |  |  |  |
|            |                                                   | 30 - 39                     |                      | 2                  |            |  |  |  |  |
|            |                                                   | 40 - 49                     |                      | 3                  |            |  |  |  |  |
| Select All |                                                   |                             |                      |                    |            |  |  |  |  |
|            | Area:                                             | Area                        | *                    |                    |            |  |  |  |  |
|            | Musculo-Skeletal Degeneration                     |                             |                      | Gender: V Male     |            |  |  |  |  |
|            |                                                   | Cardiovascular Dise         |                      |                    |            |  |  |  |  |
|            |                                                   | Type II Diabetes            | Session Type: 🔽 Gym  |                    |            |  |  |  |  |
|            |                                                   | Mental Health Cond          | litions -            | Grou               | ıp Fitness |  |  |  |  |
|            |                                                   |                             |                      |                    |            |  |  |  |  |
|            |                                                   | E SUCCEAI                   |                      |                    | J          |  |  |  |  |